## Quickly grade un-submitted work as $\theta$

- 1. First, mark submitted work as normal, using your preferred method.
- 2. Go to *Grades*. Locate the *Grade Item* you wish to record scores against. Click the drop-down arrow next to the *Grade Item* name. Select the *Grade All* option.

| Part +                   | Part 2 👻     |
|--------------------------|--------------|
| 56 / 100, 1 	 Properties | 00, - / -, - |
| 7 / 100, 23 🐓 Edit       | 00, - / -, - |
| 90 / 100, 3 Grade All    | 00 /         |
| Statistics               | 00, 7 7      |

3. Scroll down until you see a table with students' names and grades. To avoid having to continually change pages, adjust the *per page* option (found at the bottom right of the screen) to the maximum number (*200*).

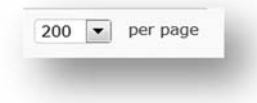

4. If the small arrow pictured next in the *Grade* column header is pointing downwards, click on it. The arrow will then turn upwards and force ungraded items (empty items) to the top of the list.

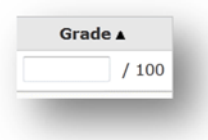

5. Record a zero (0) in each empty grade field. When you're done, click on the *Save and Close* button (bottom left of the screen).

| First Name, Last Name, Org Defined ID | Submission | Grade ▲ |       | Weighted Grade 🛦 | Scheme 🛦 | Feedback |
|---------------------------------------|------------|---------|-------|------------------|----------|----------|
| 🔁 Tam, Lynch, 02161127                |            | 0       | / 100 | - / -            | -        | ą        |
| Rechal Nichols 078052                 |            | 51      | / 100 | 17.85 / 25       | DD       |          |

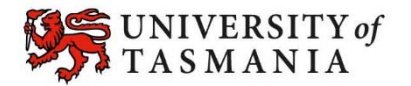